#### SIUC EQUIPMENT INVENTORY TRAINING Presented by: Loren Cook

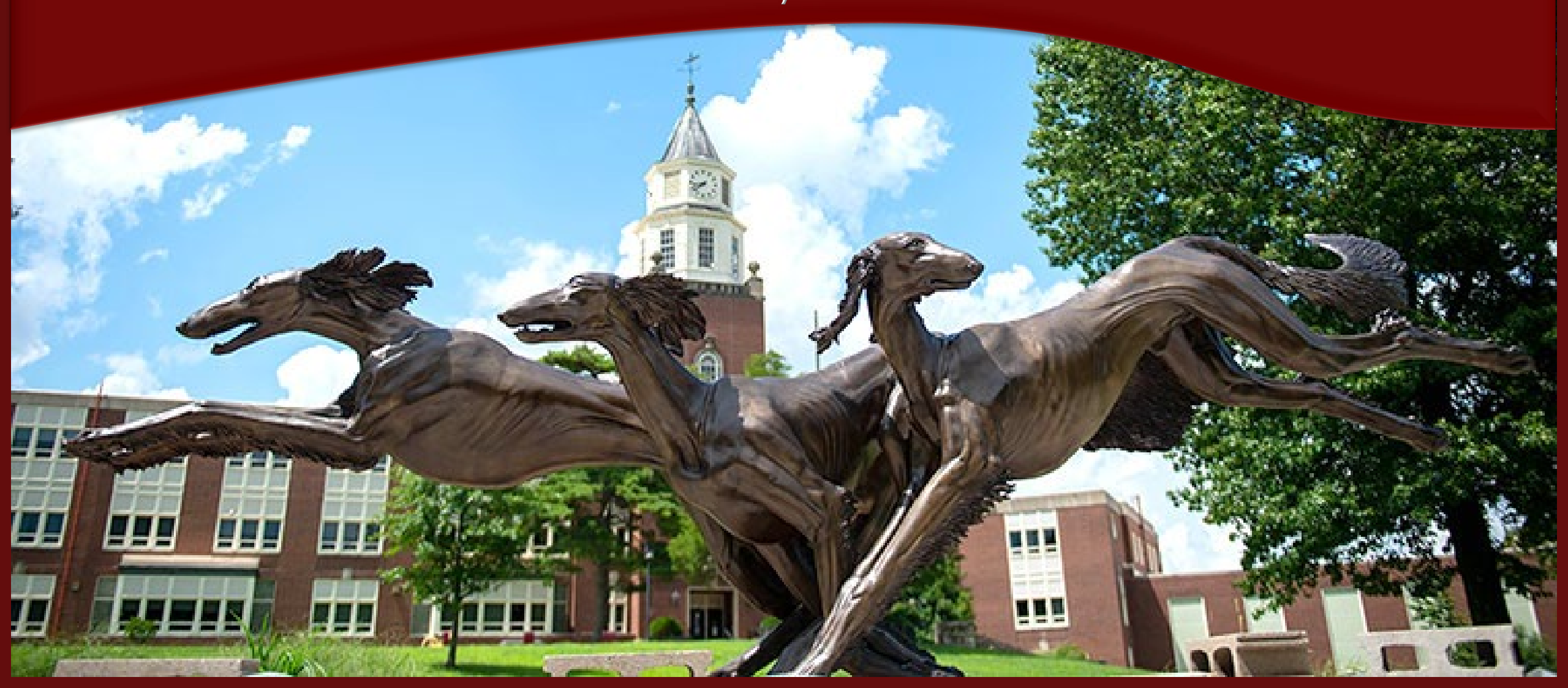

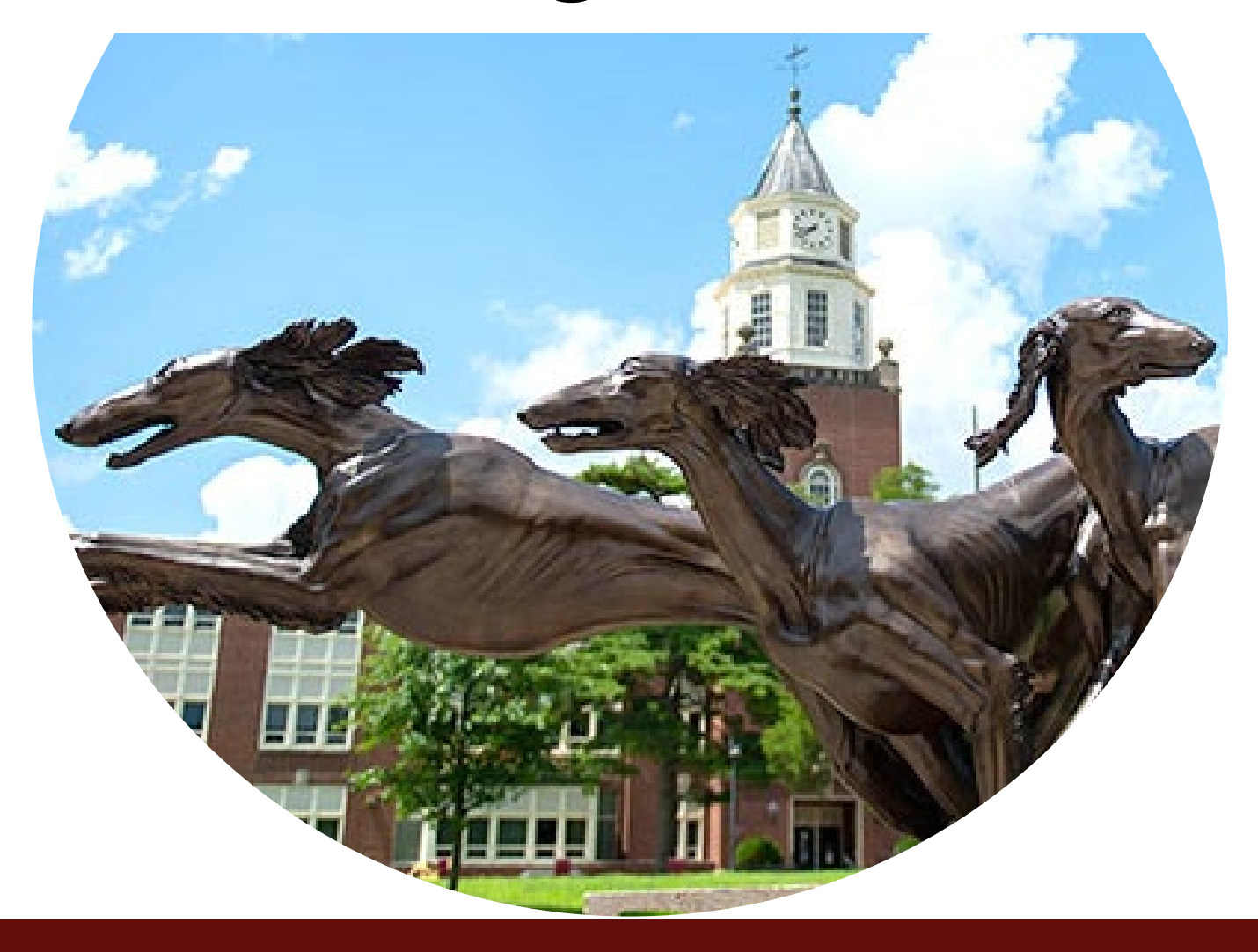

# If you see it, scan it!

Scan All Items in Your Space

- We are Working Together To Do the University's Inventory
- Find Items That Do Not Belong to Your Unit
- Find Items That Are Not On Inventory (depreciated, lost, etc.)

#### **Mobile Application Streamline Reporting**

- Location Changes
- Missing Items
- Comments
- Surplus Items

#### **Mobile Application Creates an Audit Trail**

- Who Scanned
- Time/Date Scanned
- Scanned or Manual Entry

#### **Property Control Receives Realtime Data**

- % of Items Completed by Unit
- Locations That Have Not Been Inventoried

#### Reporting Workflow Instead of Paper

- No More Paper Equipment Certification Form
- No More Paper Equipment Deletion Form
- No More Police Reports for Missing Computers
- Unit Officer Approvals via Email or Teams

**Unit Officer Delegate** 

- One Unit Officer Delegate can be assigned for each unit
- A Unit Officer Delegate will approve transactions in the place of the Unit Officer
- A Unit Officer Delegate Request must be completed for each unit you wish to assign a Delegate
- Assigning a Delegate is <u>not</u> required

#### **Unit Officer Delegate**

- Property Control Website: property-control.siu.edu
- Announcements
- 2025 Inventory
- Unit Officer Delegate Request Form Power Apps

1 Delegate per Unit

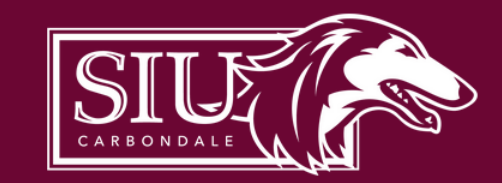

#### **Unit Officer Delegate Request Form**

Hello Loren Cook. Please fill out this form to request or revoke Unit Officer delegates. After submitting an approval will be sent to the Unit Officer. You will be notified whether your request was approved or denied!

| Select the unit you would like to request or revoke delegation for: |                   |        |  |  |  |  |  |  |
|---------------------------------------------------------------------|-------------------|--------|--|--|--|--|--|--|
| SURPLUS PROPERTY                                                    |                   | $\sim$ |  |  |  |  |  |  |
| Request Delegation                                                  | Revoke Delegation |        |  |  |  |  |  |  |

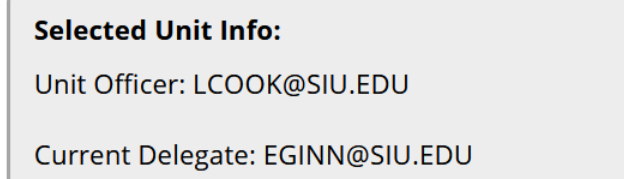

Submit

#### Select the Unit Officer delegate's email address:

| Select Email | ~ |
|--------------|---|
| Select Email | × |

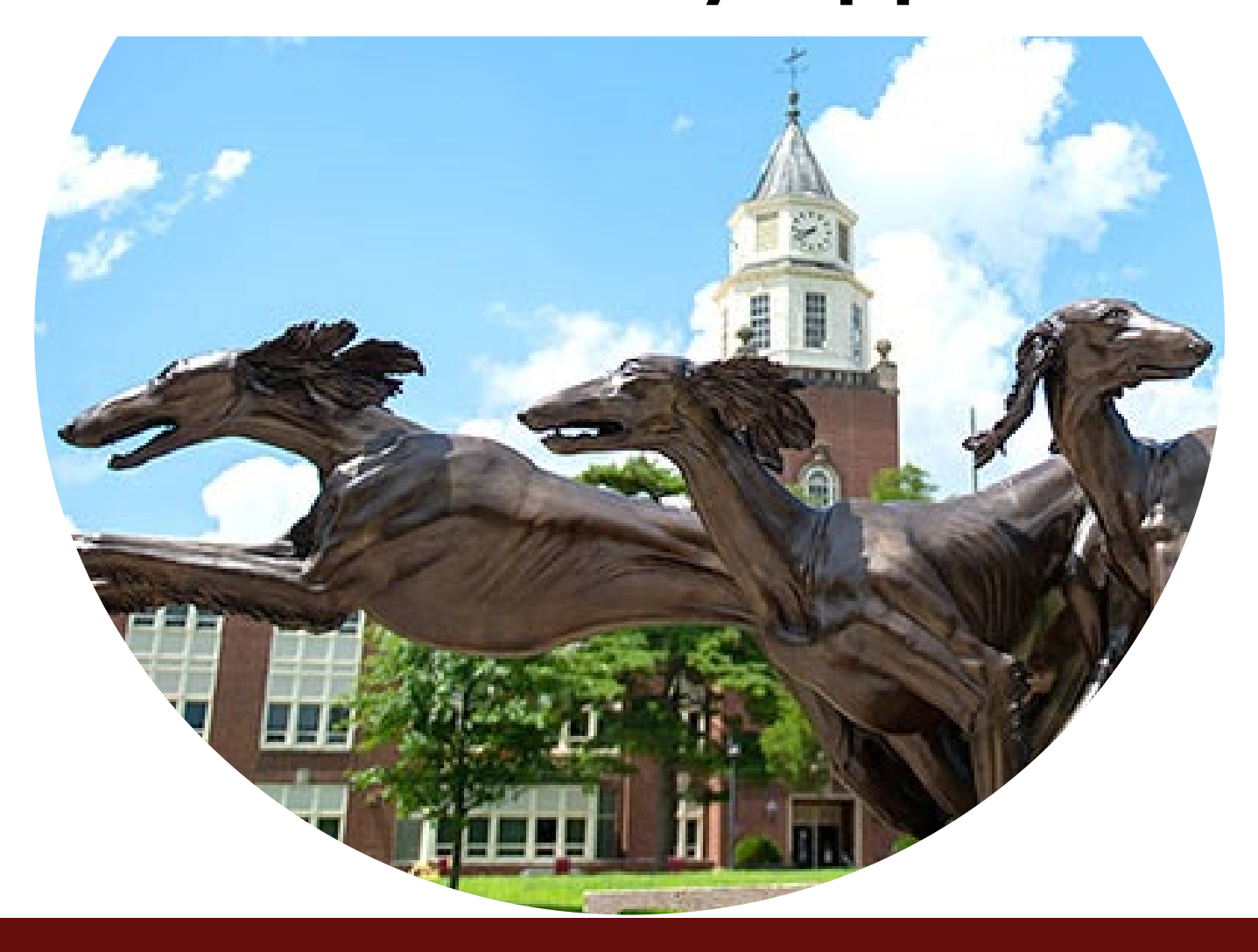

#### **Application Development**

- Recommendation from Computer Inventory Management Advisory Group
- Cooperation between OIT and Property Control
- Uses SIU Software License Microsoft Power Apps

#### **Getting Started**

- 1. Request User Access
- 2. Install Microsoft Power Apps 💎
- 3. Open the SIU Inventory Scanner Application
- 4. Start Scanning

#### **Requesting User Access**

- Property Control Website: property-control.siu.edu
- Announcements
- 2025 Inventory
- SIU Inventory Access Request Link to a Microsoft Form

#### Install Microsoft Power Apps 🔷

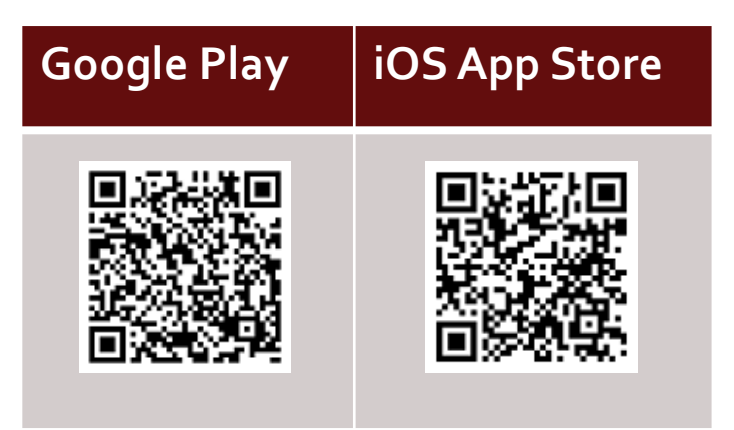

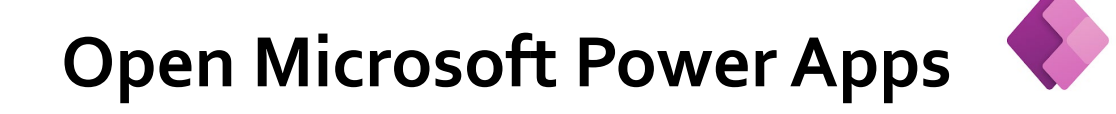

#### **Grant Permissions if Requested**

- Camera
- Notifications

#### Sign in to PowerApps

- Open Power Apps on Your Mobile Device, and Sign In
- Enter Your SIU Email Account and Password for Authenticator
- Select the **All Apps** Button
- Select the **SIU Inventory Scanner** Application

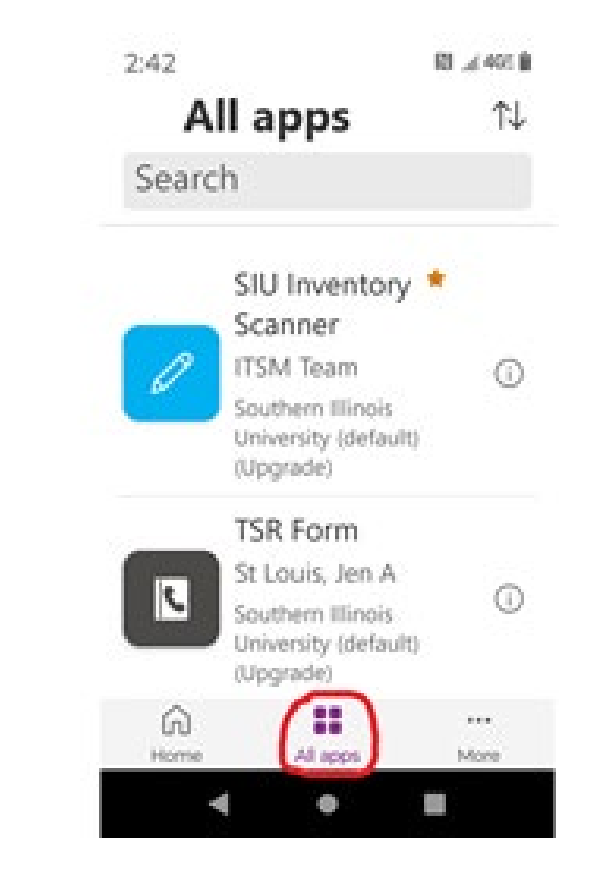

**Grant Permissions to the SIU Inventory Scanner Application** 

- SharePoint
- Office 365 Outlook
- Approvals

#### **Scanning Inventory**

- Select the **Building** Dropdown Menu
- Enter the Building Name •
- Select the Correct Building from the List

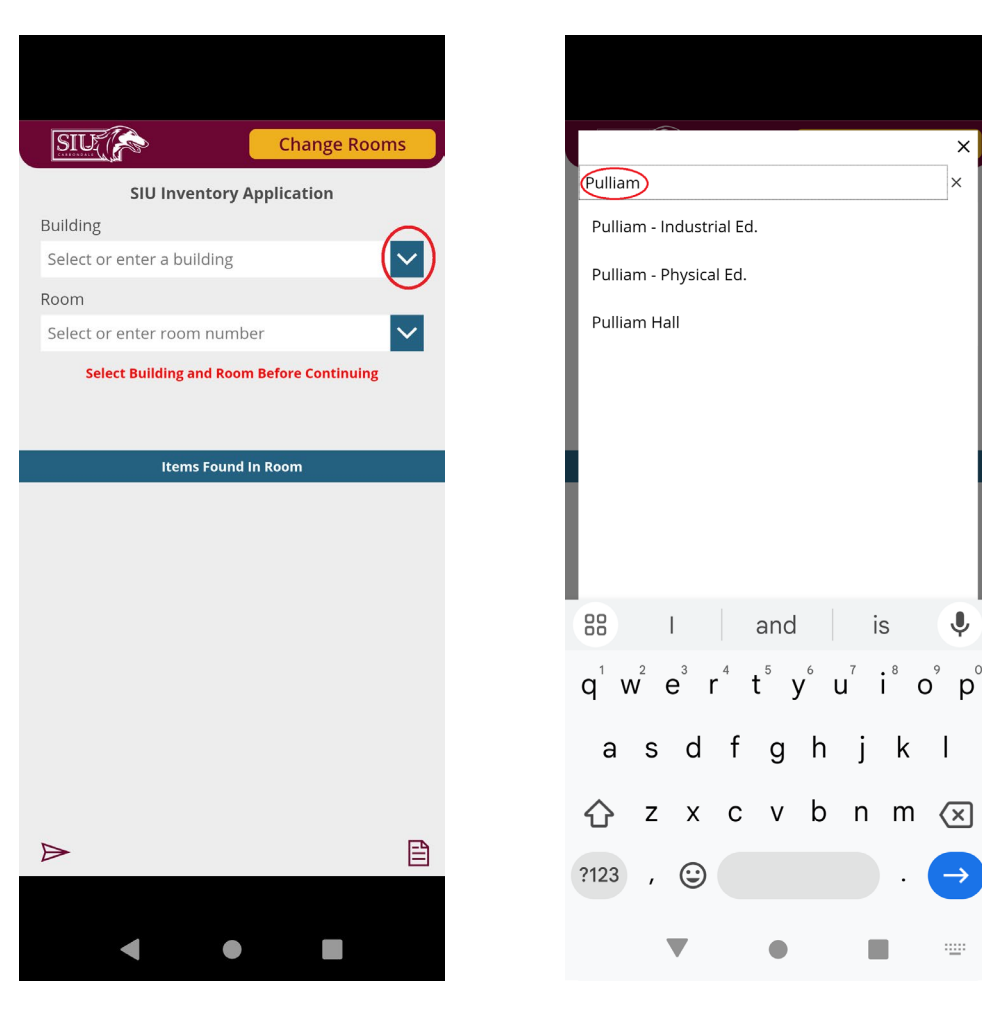

Ļ

------

is

#### **Scanning Inventory**

- Select the Room Drop-down Menu
- Enter the Room Number
- Select the Correct Room Number from the List
- If the room is not listed, click the **'X'** in the upper right corner and the room will be saved

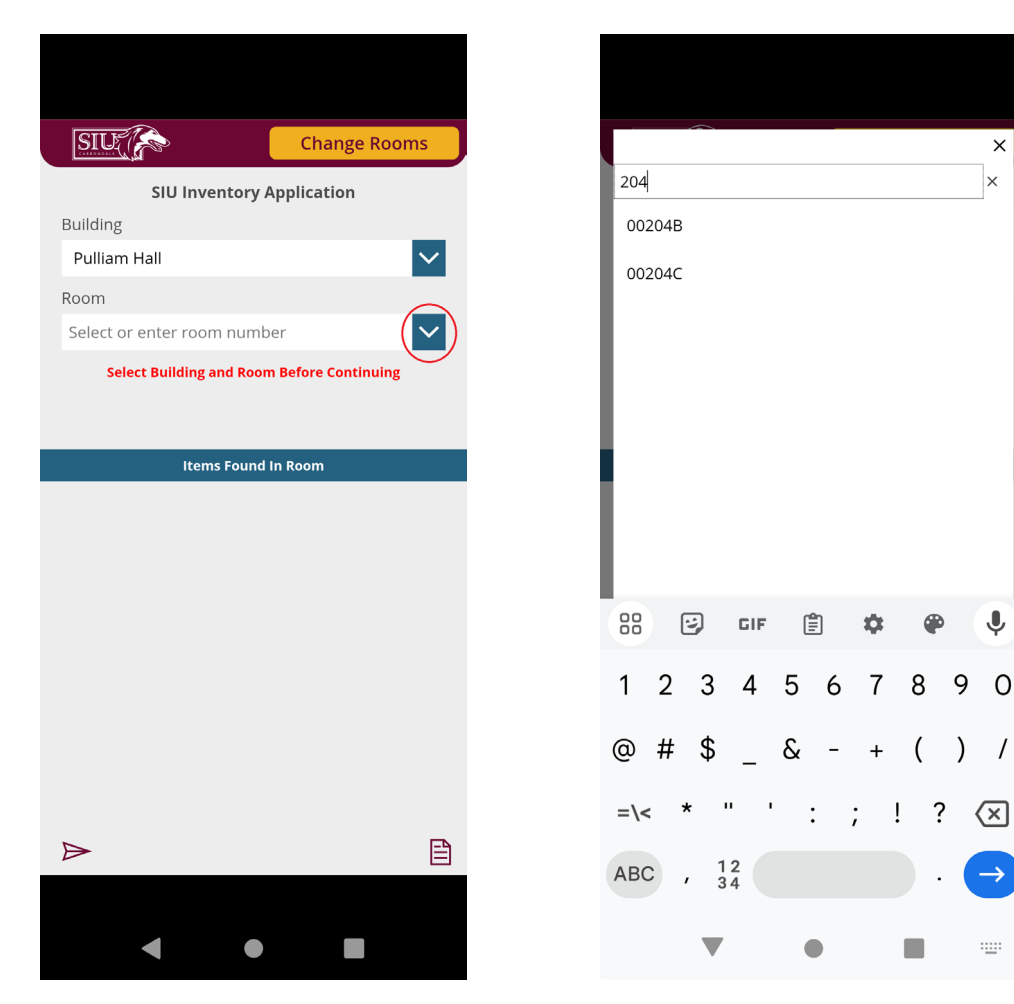

#### **Scanning Inventory**

- Click the **Scan Tag Number** Button
- Point Your Device's Camera at the Item's Inventory Barcode
- Once Captured the Inventory Barcode Number Will Be Shown in the Application

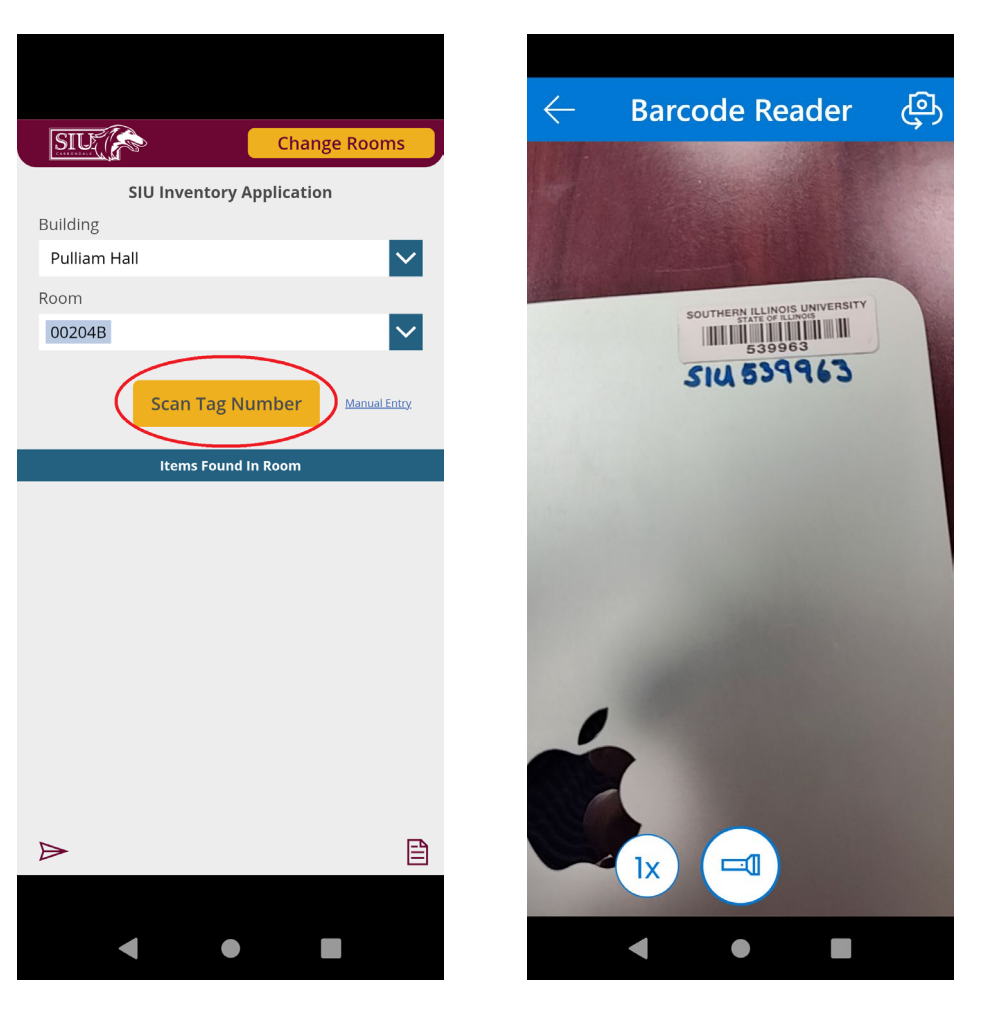

#### Scanning Inventory

- If Found On Inventory • Detail Information will be Displayed
- If Not Found On Inventory A Notification will be Displayed

| SIU A                                       |                                                                                                    |
|---------------------------------------------|----------------------------------------------------------------------------------------------------|
| Scanned Tag Number                          | Enter Tag Number                                                                                                |
| 539963                                      | 534729                                                                                                    |
| Old tag number                              | You have scanned an item that was not in our inventory.<br>Please submit the below information for our records. |
|                                             | Old tag number                                                                                                  |
| VICE CHANCELLOR FOR ADMINISTRATION AND FIN. | Unit name                                                                                                    |
| Manufacturer                                | Onthane                                                                                                    |
| APPLE                                       | Manufacturer                                                                                                    |
| Model number                                |                                                                                                    |
| PAD AIR WIFI 10.9" 64GB                     | Model number                                                                                                    |
| Serial number                               |                                                                                                    |
| GG7F35UPQ16R                                | 88 😇 GIF 📋 🏟 🌳 🌵                                                                                                |
| Description                                 | 1 2 3 4 5 6 7 8 9 0                                                                                             |
| TABLET APPLE IPAD AIR WIFI 10.9" 64GB       | 1 2 3 4 3 6 7 8 9 0                                                                                             |
|                                             | @ # \$ _ & - + ( ) /                                                                                            |
| Submit                                      | =\< * " ' : ; ! ? (x)                                                                                           |
|                                             | ABC , 12 . (-                                                                                                   |
| < ● ■                                       | ▼ ● ■ =                                                                                                    |

#### **Scanning Inventory**

- Scroll Down
- If Found on Inventory, Enter or Select *(optional)*:
  - Inventory Comments
  - Surplus this item?
  - Click the **Submit** Button
  - Item Is Saved

| SIU 🎓 🗙                               | SIU                                                    |
|---------------------------------------|--------------------------------------------------------|
| Enter Tag Number                      | SIU In                                                 |
| 539963                                | Anthony Hall                                           |
|                                       | Room                                                   |
| IPAD AIR WIFI 10.9" 64GB              | 00207                                                  |
| Serial number                         | _                                                      |
| GG7F35UPQ16R                          | Sci                                                    |
| Description                           | Item                                                   |
| TABLET APPLE IPAD AIR WIFI 10.9" 64GB | Tag Number: 5399                                       |
| Inventory comment                     | Unit Number: 2300<br>Unit Name: VICE Cl<br>Room: 00207 |
| iPad in green case                    | Building: Anthony I<br>Description: TABLE              |
|                                       | Tag Number: 5481-<br>Unit Number:                      |
| Surplus this item?                    | Unit Name:<br>Room: 00207                              |
| No                                    | Building: Anthony I<br>Description: Laptor             |
|                                       | $\triangleright$                                       |
| Submit                                |                                                        |
| Submit                                |                                                        |

Change Rooms

Manual Entry

entory Application

Tag Number

HANCELLOR FO

Hall

Dell Latitude

APPLE IPAD AIR WIFI 10.9" 64GB

#### Scanning Inventory

- If Not Found on Inventory, Enter or Select:
  - Description (required)
  - Inventory Comments
  - Surplus this item?
- Click the **Submit** Button
- Item Is Saved

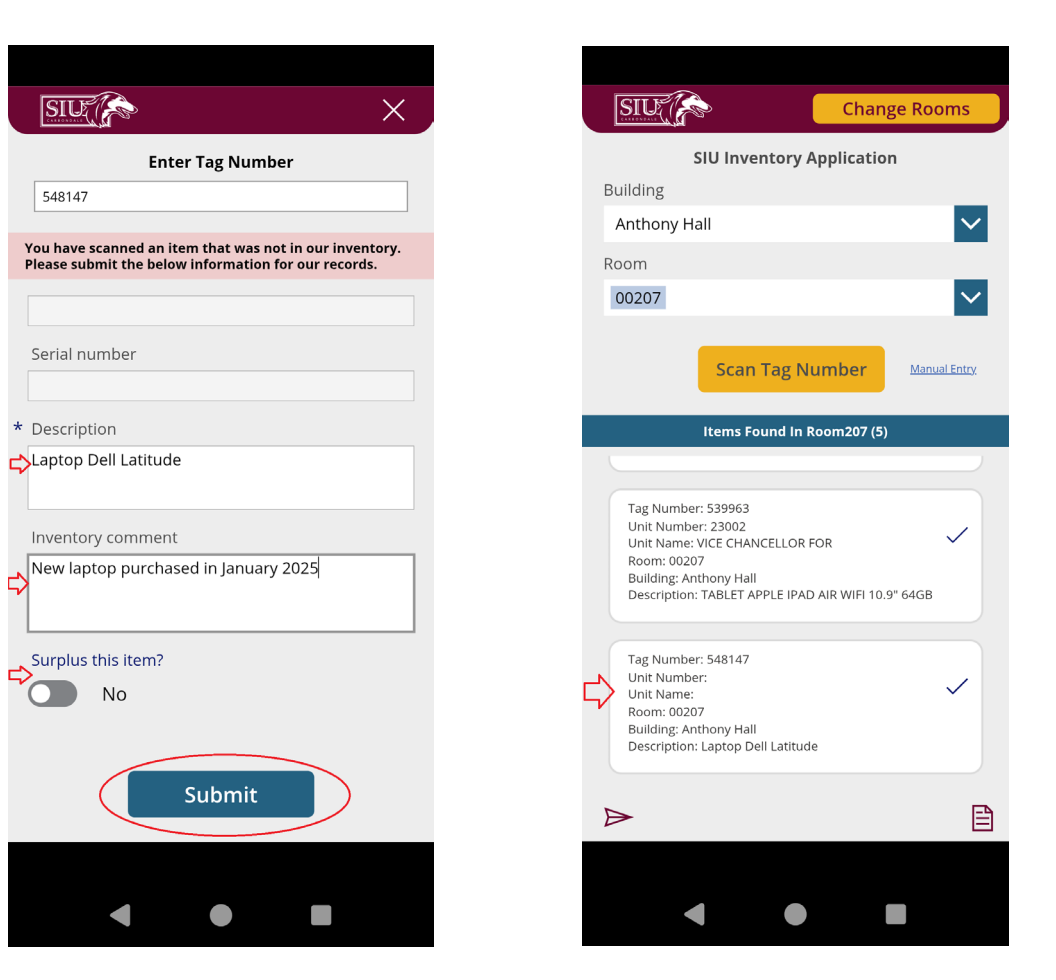

#### **Changing Rooms**

- Click the **Change Rooms** Button
- Room Number Will Clear
- Building Will Remain
- Select a New Room Number

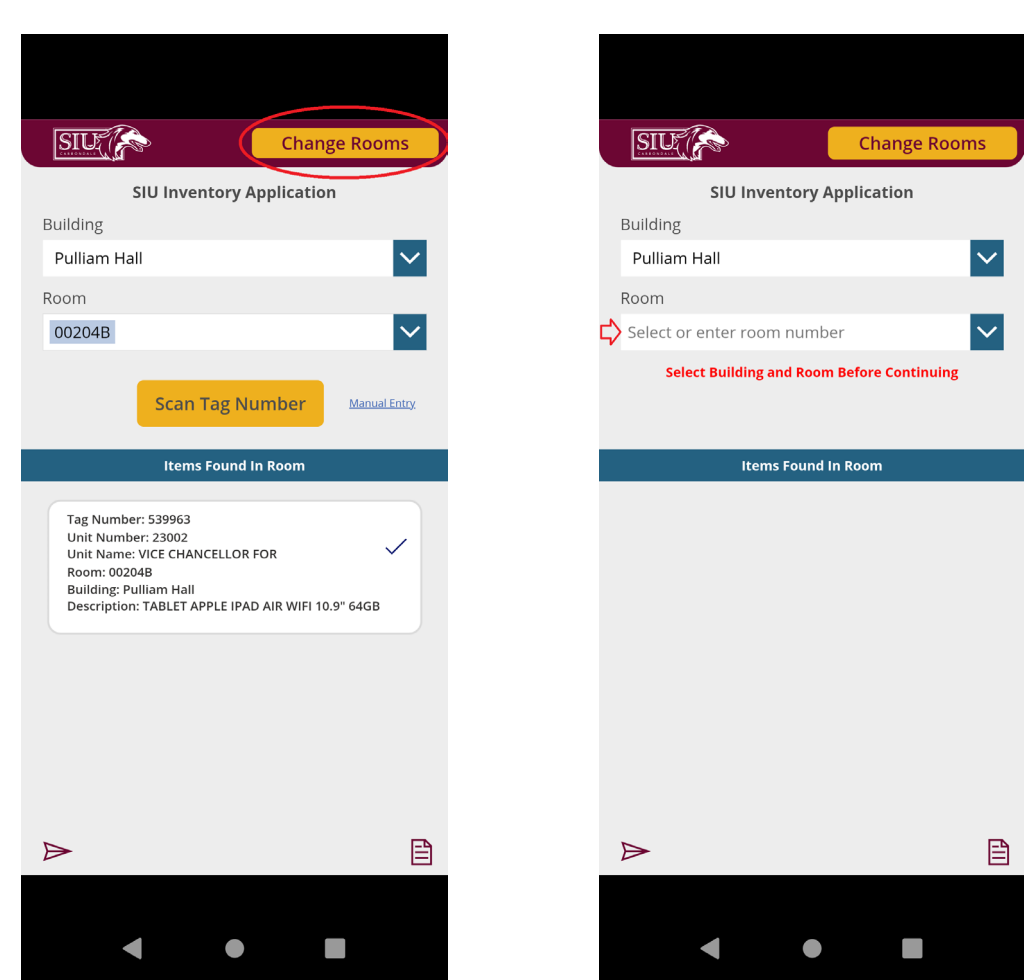

#### **Manual Entry**

(Only used when item cannot be scanned)

- Select the Manual Entry Link
- Enter the Inventory Tag Number (6-Digit Number Only)
- Follow same process as scanning

**Note:** Enter a comment when doing a manual entry so Property Control knows why the item was not scanned.

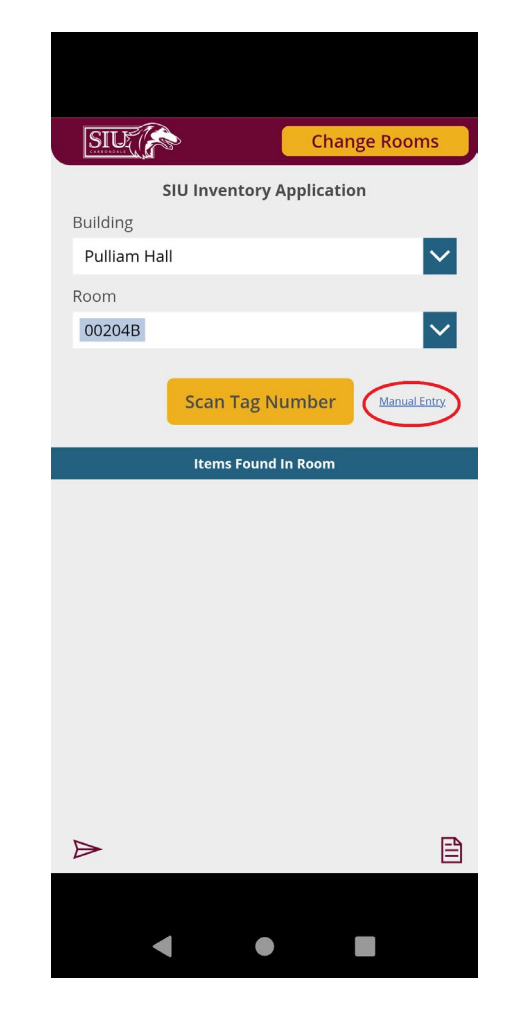

- Click the Icon in the Lower Right Corner
- Select the Unit Number Drop-Down

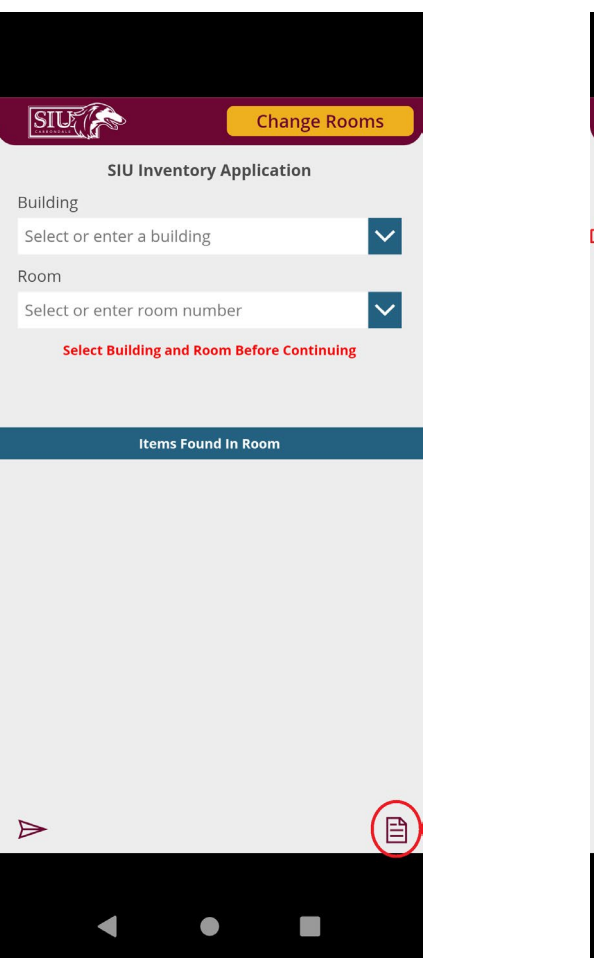

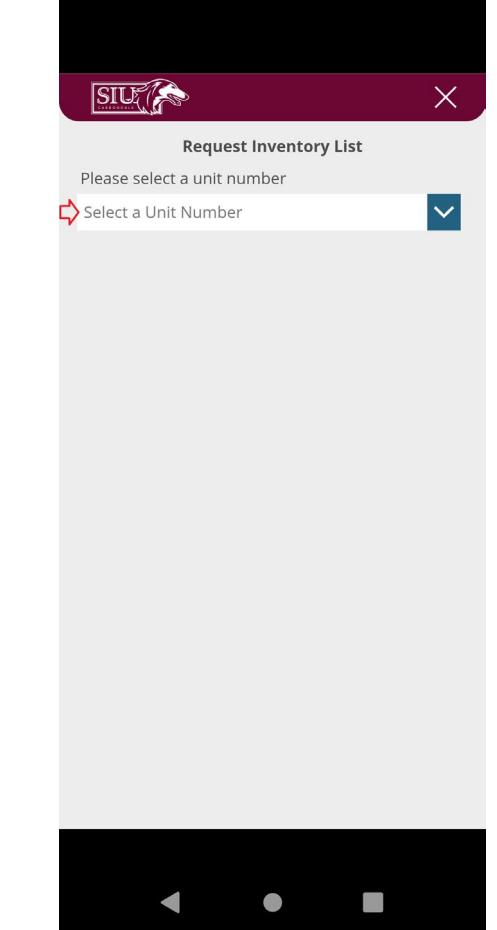

- Enter Your Unit Number
- Select the Appropriate Number from the List
- The Unit Name and a Message Will Be Displayed
- Click the **Send Inventory List** Button

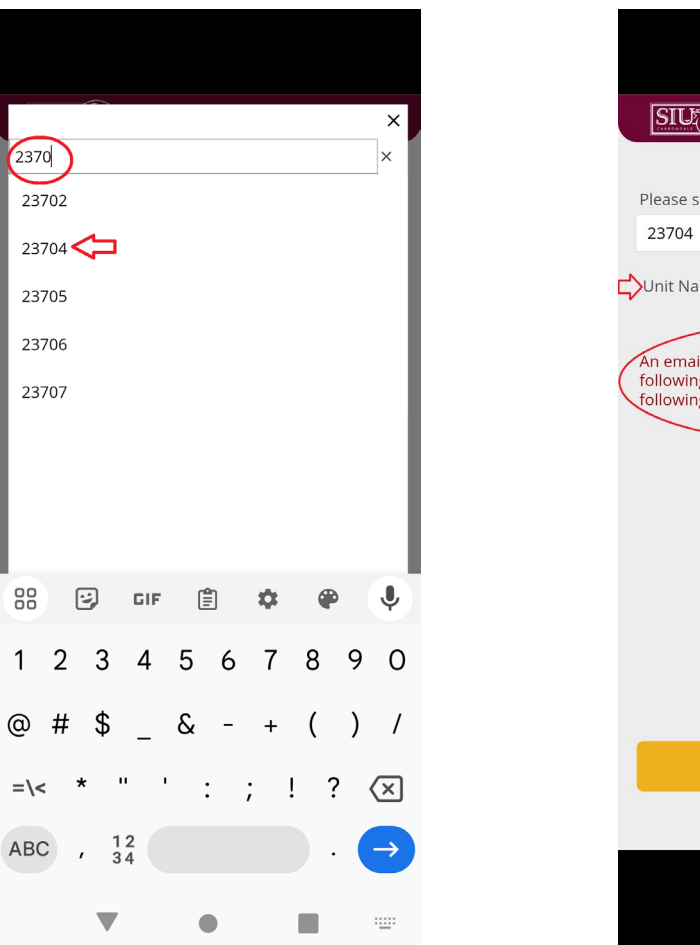

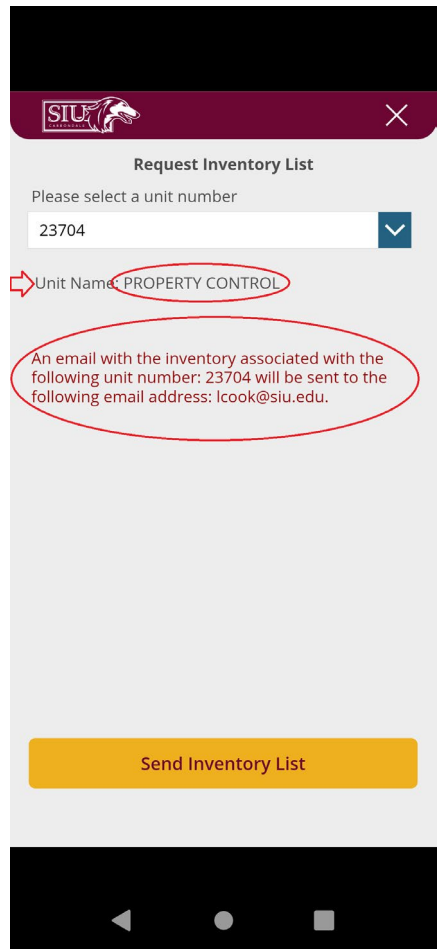

- A Message Will Display
- The Inventory List Will Be Emailed to the Current User

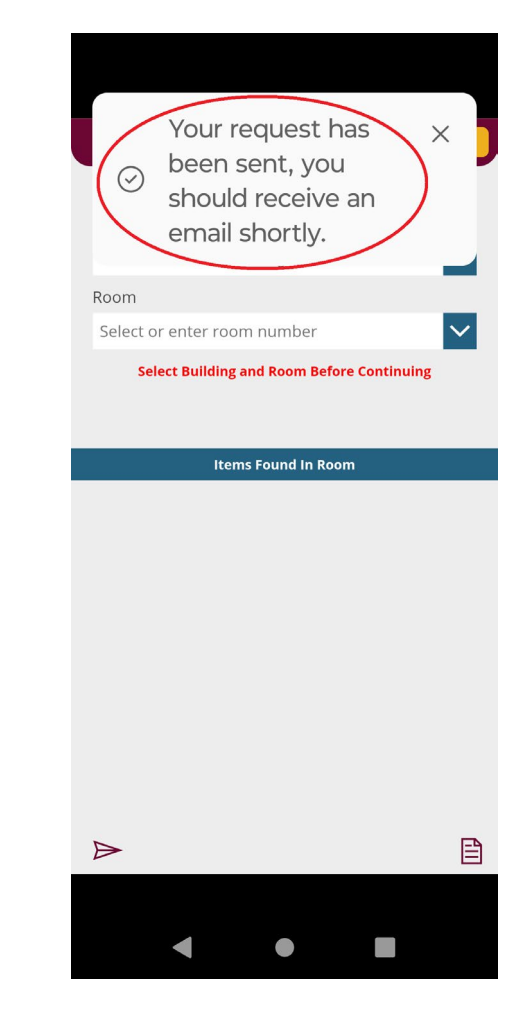

- Building & Room:
  - If Found: Scanned Location
  - If Not Found: Last Location from AIS
- Located: True or False
- Located By: User That Scanned the Item
- Date Located: The Last Time the Item Was Scanned

|   | Α          | В              | С        | D      | E     | F                | G            | н                              | I.           | J                    | К             | L                | м       | N       | 0             | Р               | Q                   |
|---|------------|----------------|----------|--------|-------|------------------|--------------|--------------------------------|--------------|----------------------|---------------|------------------|---------|---------|---------------|-----------------|---------------------|
| 1 | Tag_Number | Old_Tag_Number | Building | Room   | Unit  | Unit_Name        | User_Segment | Description                    | Manufacturer | Model                | Serial_Number | Acquisition_Date | Cost    | Located | Located_By    | Date_Located    | Comment             |
| 2 | 625496     |                | 23       | 207D   | 23704 | PROPERTY CONTROL | 0            | LAPTOP DELL LATITUDE 3520      | DELL         | LATITUDE 3520        | GLQ1RG3       | 11/2/2021        | 968.42  | TRUE    | lcook@siu.edu | 1/17/2025 8:17  |                     |
| 3 | 539730     |                | 23       | 206    | 23704 | PROPERTY CONTROL | 0            | BICYCLE SUN ATLAS (YELLOW)     | SUN BICYCLES | ATLAS                | X247          | 3/3/2022         | 100     | TRUE    | lcook@siu.edu | 1/17/2025 8:17  | Has flat tire       |
| 4 | 625494     |                | 00LOAN   | 0      | 23704 | PROPERTY CONTROL | 0            | LAPTOP DELL LATITUDE 3520      | DELL         | LATITUDE 3520        | DLQ1RG3       | 11/2/2021        | 968.42  | TRUE    | lcook@siu.edu | 1/17/2025 8:18  | Loan to Eric Jones  |
| 5 | 539731     |                | 5        | 207    | 23704 | PROPERTY CONTROL | 0            | BICYCLE SUN ATLAS (YELLOW)     | SUN BICYCLES | ATLAS                | X224          | 3/3/2022         | 100     | TRUE    | lcook@siu.edu | 1/17/2025 8:16  |                     |
| 6 | 526613     |                | 502      | WHSE   | 23704 | PROPERTY CONTROL | 0            | LAPTOP DELL LATITUDE E6540     | DELL         | E6540                | FDWPQ32       | 6/29/2015        | 1106.13 | TRUE    | lcook@siu.edu | 1/17/2025 8:16  | Ella's music laptop |
| 7 | 625497     |                | 23       | 002050 | 23704 | PROPERTY CONTROL | 0            | LAPTOP DELL LATITUDE 3520      | DELL         | LATITUDE 3520        | HLQ1RG3       | 11/2/2021        | 968.42  | FALSE   |               |                 |                     |
| 8 | 625495     |                | 00LOAN   | 0      | 23704 | PROPERTY CONTROL | 0            | LAPTOP DELL LATITUDE 3520      | DELL         | LATITUDE 3520        | FLQ1RG3       | 11/2/2021        | 968.42  | FALSE   |               |                 |                     |
| 9 | 600241     |                | 23       | 206    | 23704 | PROPERTY CONTROL | 0            | COMPUTER DELL OPTIPLEX 7010 MT | DELL         | <b>OPTIPLEX 7010</b> | 2HMPK02       | 4/16/2014        | 743.91  | TRUE    | lcook@siu.edu | 1/21/2025 10:26 | Broken              |

- If there are missing items
  - Continue searching
  - Contact Property Control for additional information
  - Report the inventory to your Unit Officer only after all leads have been exhausted.
- If all items have been found, report the inventory to your Unit Officer

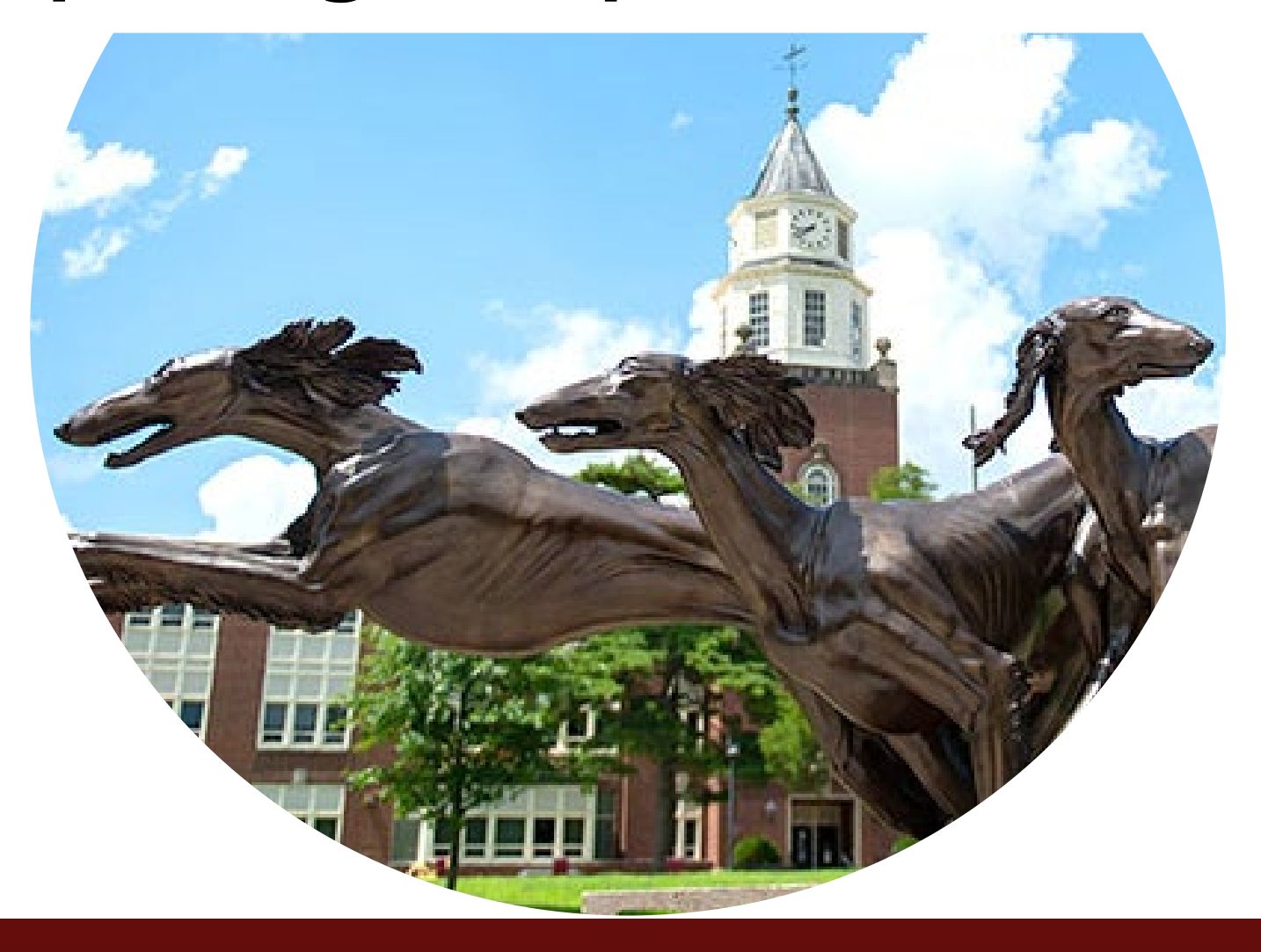

- Proceed only if your entire inventory is complete.
- Done by only 1 Person
  - Unit Point of Contact
- Select the Icon in the Lower Left Corner

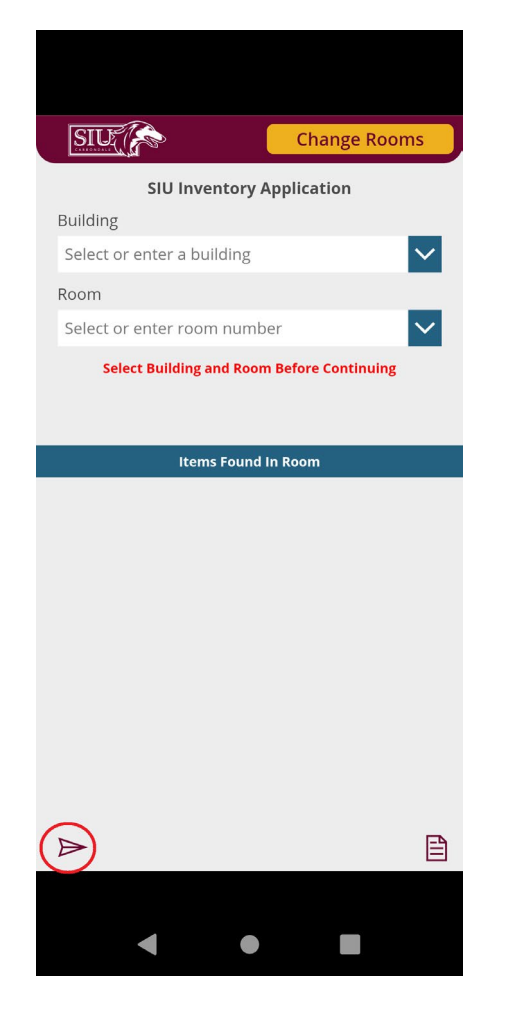

- Select the Unit Number Drop-Down
- Enter Your Unit Number and Select It from the List

| International Select a Unit Number | (2 | 23<br>23<br>23<br>23<br>23 |
|------------------------------------|----|----------------------------|
|                                    | B  |                            |
|                                    | 1  |                            |
|                                    | 0  | þ                          |
|                                    | =  | :\•                        |
|                                    | A  | B                          |
| < ● ■                              |    |                            |

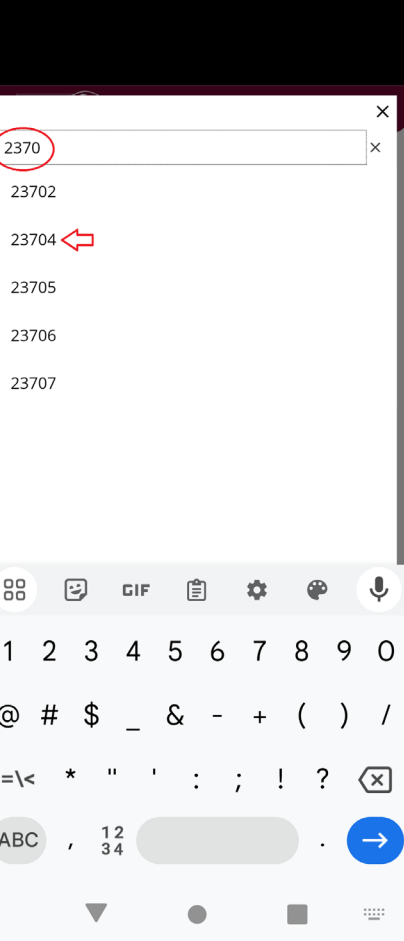

- A Message Will Be Displayed •
- Verify the Unit Name  ${\color{black}\bullet}$
- If You Agree: Click the Send to ullet**Unit Officer** Button
- If You DO NOT Agree: Click the **'X'** in the Upper Right Corner

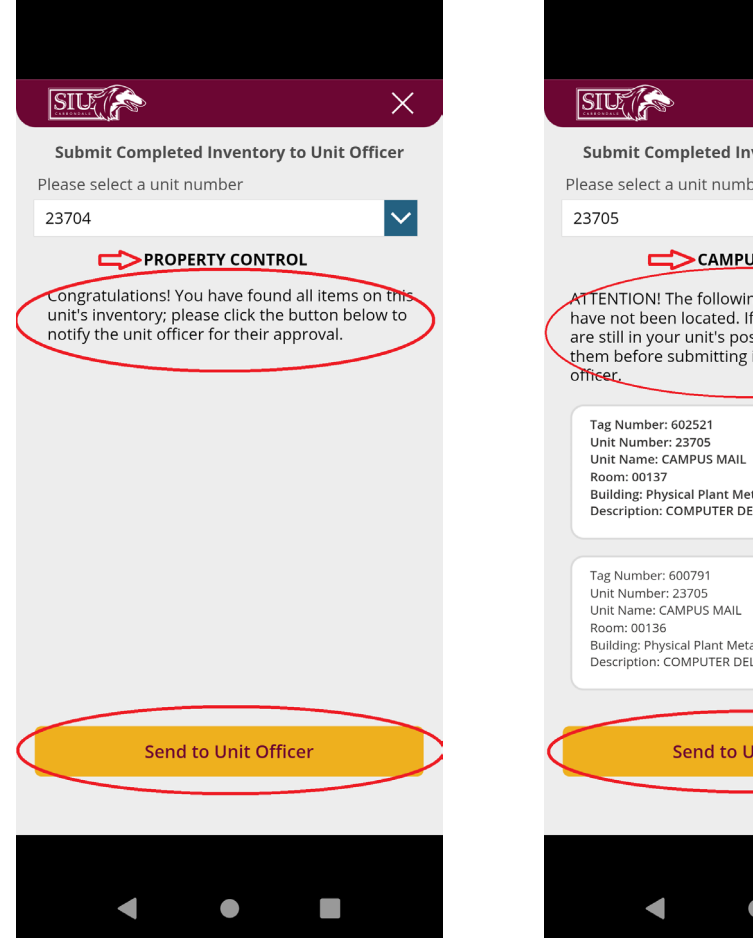

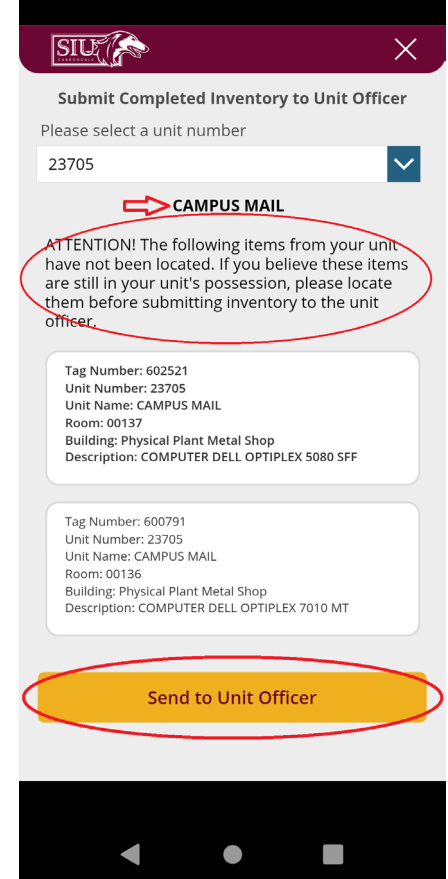

- A Message Will Be Displayed
- If You Agree: Click the Submit to Unit Officer Button
- A Message Will Be Displayed
- If You DO NOT Agree: Click the 'X' in the Upper Right Corner

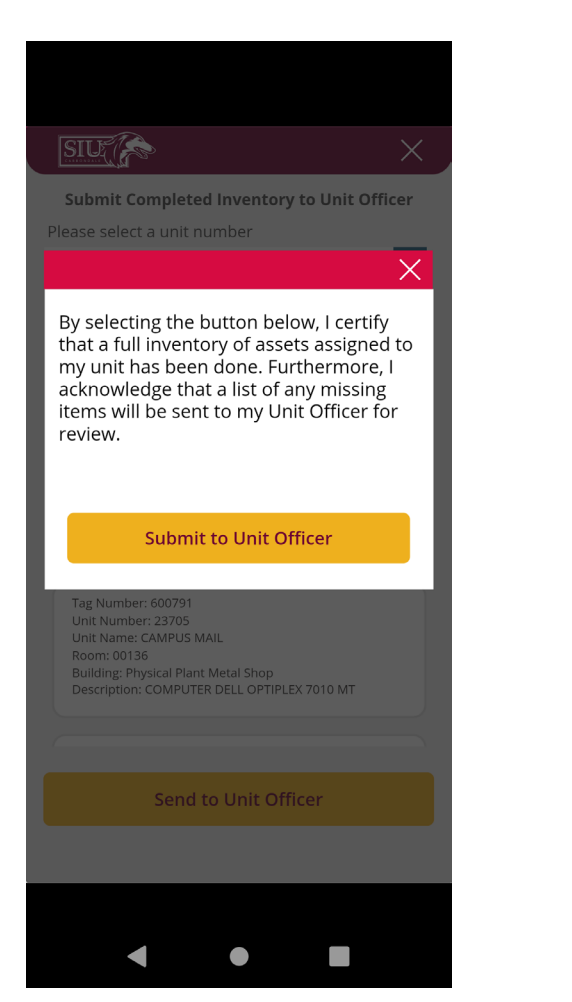

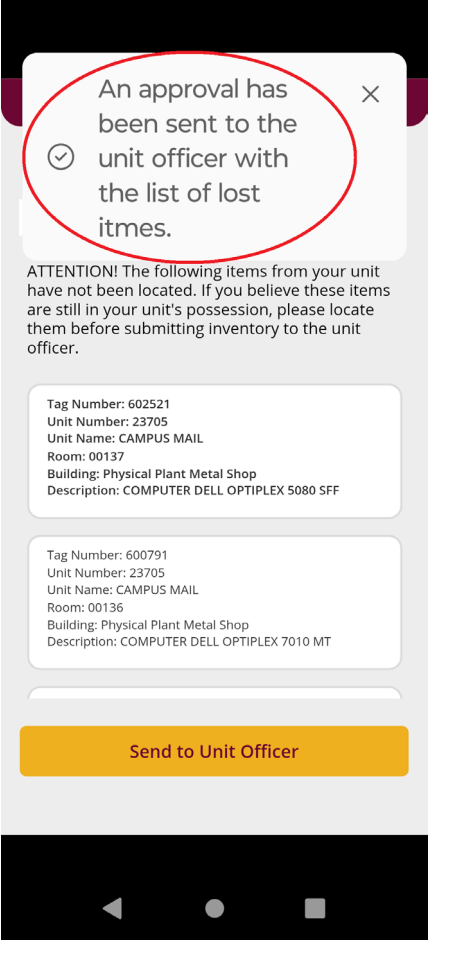

#### **Unit Officer Approval - Email**

- Unit Officer Receives an Email
- List of Lost Items (if any)
- Select the **Approve** or **Reject** Button
- If Approved: Property Control Will Be Notified
- If Rejected: Inventory Process Can Resume

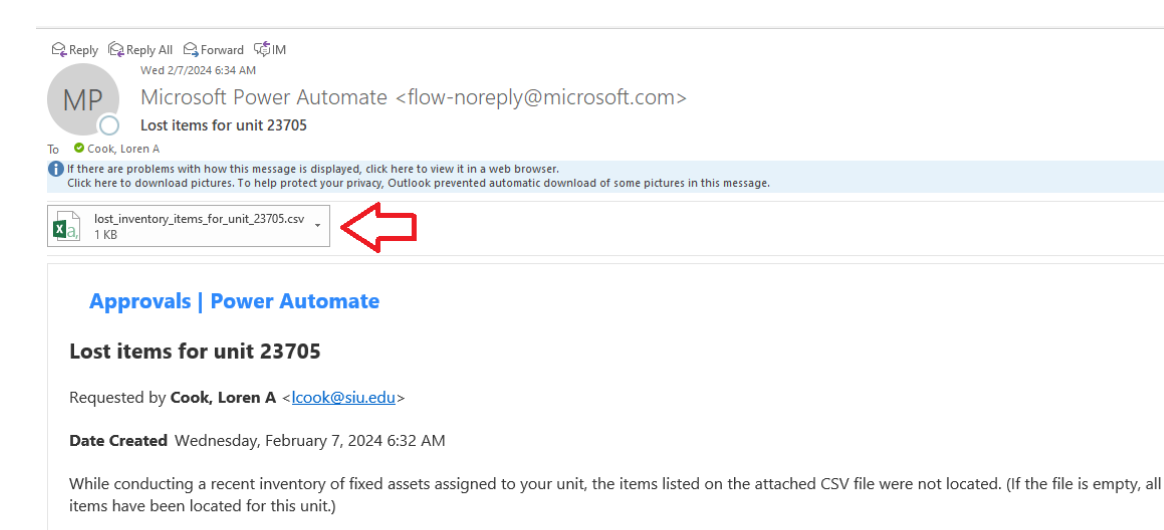

As the unit officer, you have been delegated the responsibility of maintaining proper accountability and control of the equipment within your jurisdiction. Any unit reporting a loss greater than 1% of their total inventory value is subject to further auditing.

By selecting APPROVE, you are acknowledging that any missing items will be reported "lost" to Property Control.

If you DO NOT agree with this result, select REJECT and continue searching for the missing item(s).

If additional help is required please send an email to propertycontrol@siu.edu.

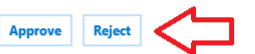

Get the Power Automate app to receive push notifications and grant approvals from anywhere. Learn more. This message was created by a flow in Power Automate. Do not reply. Microsoft Corporation 2020.

Show original message

#### **Unit Officer Approval - Teams**

- Unit Officer Receives a Notification
  Under the Activity Icon \_\_\_\_\_ in Teams
- List of Missing Items (if any)
- Select the Approve or Reject Button
- If Approved: Property Control Will Be Notified
- If Rejected: Inventory Process Can Resume

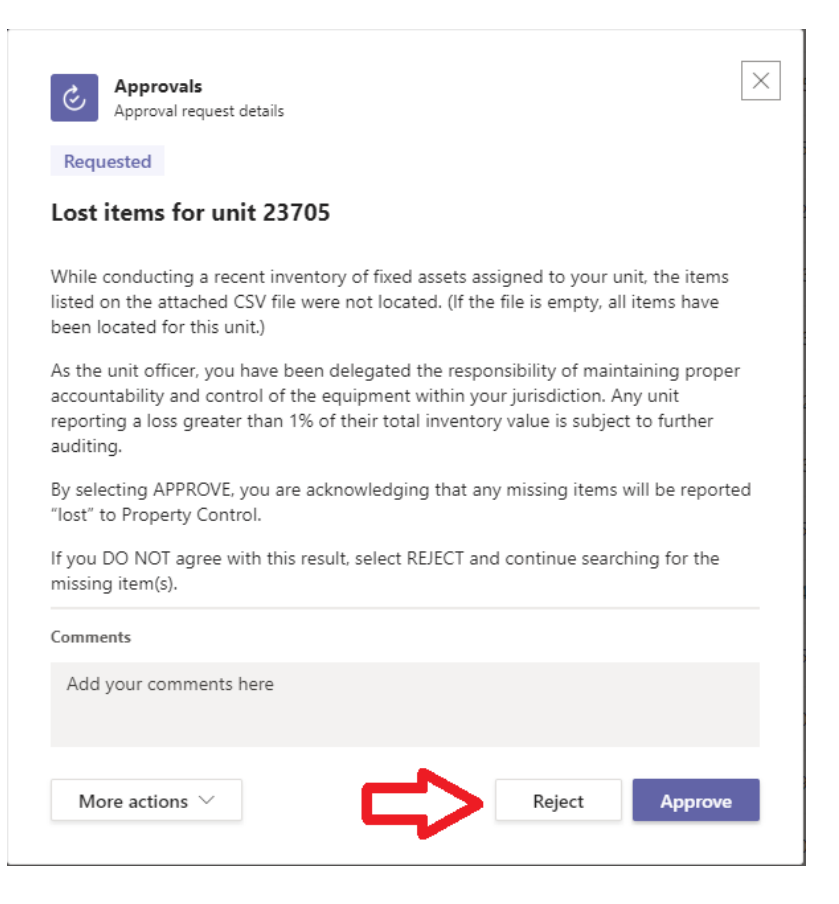

### **Q & A**

When can we get started? *February 3, 2025* 

When is the inventory due? *March* 17, 2025

Do I have to use my personal device? No, Property Control has 10

devices to loan out. If you need one, contact Laurel Stewart (laurelstewart22@siu.edu)

What kind of scanning device can I use? *Most modern Android or IOS mobile devices will work.* 

What if I found an item after my inventory was submitted? *Scan the item. You do not need to resubmit your inventory.* 

### **Q & A**

What if an item gets scanned twice? *That's okay. The last scan will overwrite the previous scan.* 

If an item does not belong to my unit, should I scan it? YES! Most of my unit's equipment is remote, what do I do? Contact the user and ask them to email you a picture of the barcode for verification. Either scan the pictured barcode or use the Manual Entry link to enter the tag into the application.

How do I scan items in areas without Wi-Fi or Cell Service? *Verify the tag number and use the Manual Entry link once you get to an area with Wi-Fi or Cell Service.* 

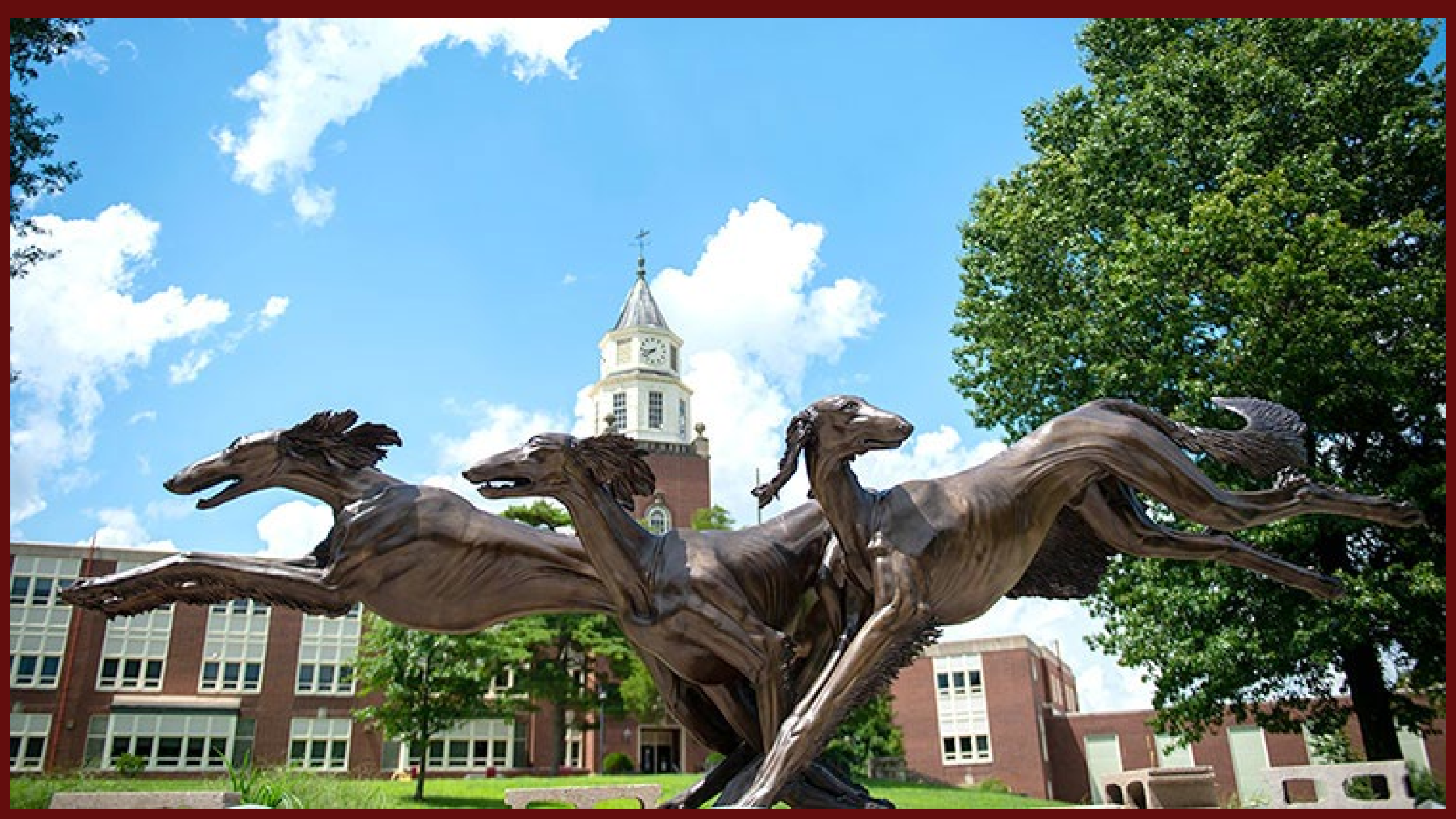